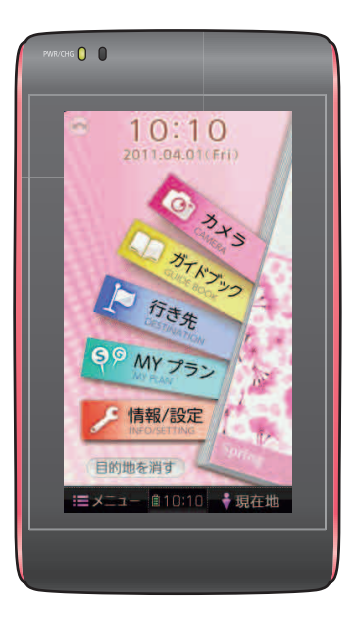

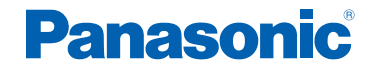

### 取扱説明書

# ポータブルSDトラベルナビゲーション 品番 CN-MH01L

ご使用の前に、「安全上のご注意」 (P.12 ~ 17)を必ずお読み ください。

このたびは、パナソニック製品をお買い上げいただき、まことに ありがとうございます。

- 説明書をよくお読みのうえ、正しく安全にお使いください。
- 保証書は、「お買い上げ日・販売店名」などの記入を確かめて、 説明書とともに大切に保管してください。

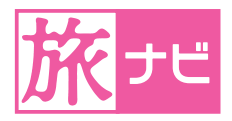

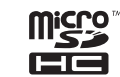

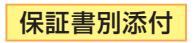

# 薄型・軽量のデザイン

# 旅のガイドブックを豊富に収録

### ● 旅のお供にぴったりの コンパクト軽量ボディー

薄さ 14 mm、質量 170 gの 本機なら、バックに入れても かさばらず、旅のお供にぴったり です。 旅ナビ (2010年当社製品) と比 較しても、約38%の容積の小型 化を実現しました。

### ● 持ちやすさと美しさを備えた 薄型スマートデザイン

手になじみやすい丸みを帯びた エッジを採用し、女性の手にも持 ちやすいフォルムにしました。 また、ピンクのラインを配し、 旅に持っていきたくなる美しい デザインを実現しました。

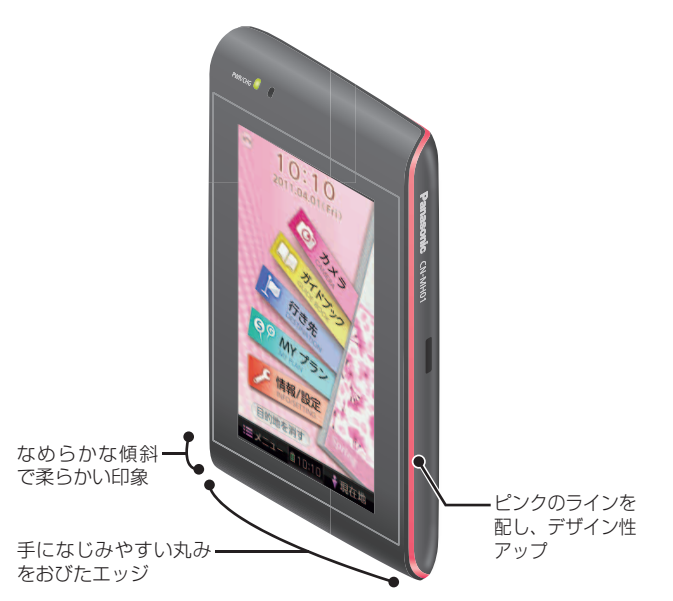

### ● 女性に人気のガイドブック 「タビハナ」を収録

「タビハナ」は20~30代女性 のリアルな声を活かしたガイド ブックです。グルメ、お買いもの など女性に嬉しいスポット情報 が満載です。

また旅のルートモデル タビハナ プラン|(P.68)をもとに旅のプ ランを立てることもできます。 (P.74)

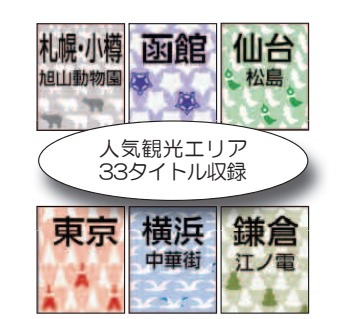

### 全国47都道府県の 「るるぶDATA lを収録

JTBパブリッシングが発行して いる旅のガイドブックの代名詞 とも言える[るるぶ]。 その全国47都道府県のガイド ブックデータ [るるぶDATA] を 収録しています。

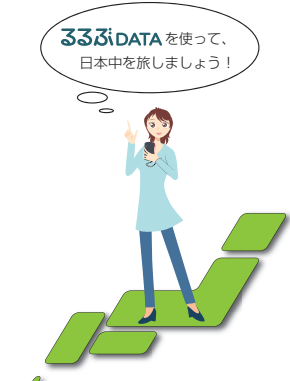

### 自分好みのガイドブックを作成 できる「MYガイドブック|機能

「タビハナ」「るるぶDATA」に収録さ れていないスポット情報をMYガイド ブックとして登録できます。(P.118) 雑誌などに記載の施設などの電話 番号をカメラで読み込み登録するだ けで、自分好みのガイドブックを作成 できます。 (最大1000件登録可能)

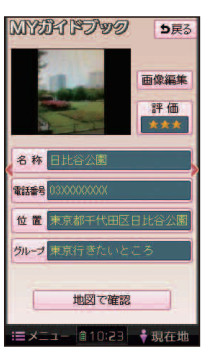

# 旅の街歩きをより楽しく・快適に

| • | 歩行用地図を収録        |
|---|-----------------|
|   | 歩行用の地図データが収録されて |
|   | いるので、階段やスロープなどを |

地図上に表示し、快適なルートを 案内してくれます。 また、バス停や地下鉄出入り口、 トイレなど歩行者が利用する施設 も分かりやすく表示します。

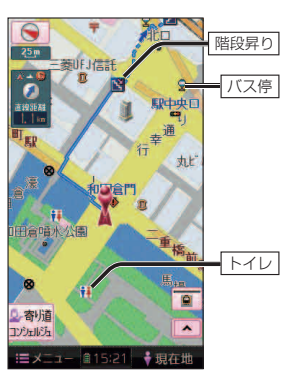

 ● 寄り道コンシェルジュ 観光地で時間が余り、どこかに寄 り道したいときなどに、本機があ なた専属の執事のように周辺情報 を案内します。 現在地周辺の行きたい施設を検索し たり (P.80)、おすすめの施設を地 図画面 トに表示したり (P.78) でき ます。

おすすめ施設の写真と名称

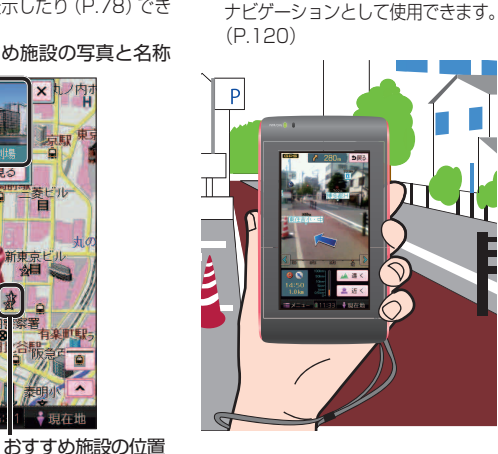

●街並みスコープ

カメラを通して見た街並みの映像

に、施設名、地形名、ランドマーク

またルート案内時は、目的地まで矢

印を進行方向の目安として表示し、

街並みの映像を確認しながら歩行用

などを表示させることができます。

内容物の確認

万一、不備な点がございましたら、お買い上げの販売店へお申し付けください。

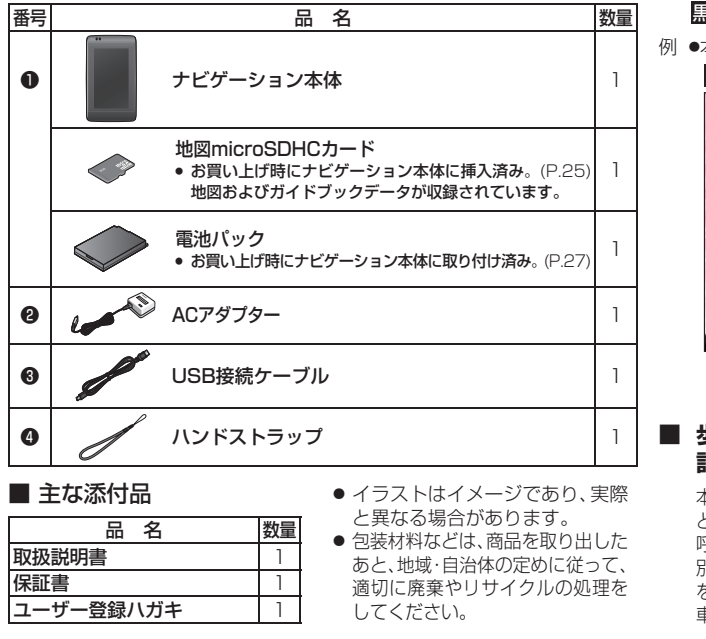

本書の読みかた ▲ 本書では、タッチキーを 黒地に白文字で表しています。 例 ●本書での記載 ガイドブック を選ぶ 50 MY 75 / 情報/設定 目的地を調す

歩行モード/車モードの 記載について

本書では、歩行用ナビゲーション として使う状態を歩行モードと 呼称しています。 別売の車載キット(CA-FK040D) を使用して、車で使う状態を 車モードと呼称しています。

寄り道

DE HIEF

内容物

の

確認

本書の読みかた

### ナビゲーション機能を 使う前に…

# <u>ナビゲ</u>ーション機能を使おう

| はじめに                                                                                                    | 場所を探す                                                                                                    | 地点登録                                                                                                    | MYプラン                                                                                  |
|----------------------------------------------------------------------------------------------------|----------------------------------------------------------------------------------------------------|----------------------------------------------------------------------------------------------------|----------------------------------------------------------------------------------------|
| 本機を充電(P.30)したあと、<br>下記の項目を確認・設定しま<br>しょう。<br>確認する<br>●現在地を確認するP.35<br>●GPS情報を確認するP.36                                                                            | 場所を探す方法は、下記の3通り<br>● ガイドブックから探す                                                                                                    | <ul> <li>登録したポイントで、下記の事ができます。</li> <li>付箋ボイント</li> <li>ガイドブックで登録した付箋ボイントの情報を見たり、付箋の種類を<br/>変更することができます。</li> <li>● 登録した施設の情報を見る</li></ul>                             | 保存したMYブランを呼び出<br>て利用しましょう。<br>→P.106                                                   |
| <ul> <li>設定する</li> <li>ナビの音量を調整する…P.35</li> <li>画面の明るさを調整する…P.36</li> <li>現在地マークの位置を<br/>変更するP.37</li> <li>自宅を登録するP.38</li> <li>起動パスワードを<br/>設定するP.38</li> </ul> | <ul> <li>※2 登録ポイントとして登録できるのは、行き先メニュー/地図から検索した地点のみです。</li> <li>登録のしかたは</li> <li>ガイドブックから探した施設に付箋を貼る</li></ul>                                           | <ul> <li>MYガイドブック</li> <li>カメラ機能を利用して、施設情報をMYガイドブックに登録すると、</li> <li>地図上にMYガイドブックマークとして表示されます。また、登録した</li> <li>情報を編集することもできます。</li> <li>● 登録したMYガイドブックの情報を見る</li></ul> | ルート案内<br>旅行中、全ルート図で再確認<br>たり、探索条件を変更して適<br>ルートを再探索できます。<br>・ルート案内中にできる<br>ことはP.108 ~ 1 |
| 地図の見かたと操作<br>地図の種類や見かた、地図の画面<br>でできる操作を確認しましょう。                                                                                                    | <ul> <li>ガイドブックから探したとき</li></ul>                                                                                                    | 行さたメニューや地図から採して豆球した豆球ホイントの情報を見たり、情報を修正することができます。<br>● 情報を見る                                                                                                    | また、案内中は歩行者専用<br>ルート案内で旅をわかりやす<br>案内します。<br>● ルート音声案内について                               |
| <ul> <li>地図の種類P.48</li> <li>地図の見かたP.49 ~ 53</li> <li>地図でできる操作<br/>P.54 ~ 58</li> </ul>                                                                           | 結果画面(P.92、148)でプランを保着を選ぶと、探した施設までのルートを<br>MYプランとして保存できます。保存したMYプランは、あとで利用すること<br>ができます。出発地を現在地以外に設定できるので、旅行先で降りる予定の<br>駅を出発地にして観光地を回るプランなどを立てるときに便利です。 |                                                                                                    | P.112~1                                                                                |

# カメラ・ フォトビューアー

静止画を撮影したり、街並みや 施設の情報を表示させることが できます。 また、MYガイドブックとして 施設の情報を登録することもで きます。

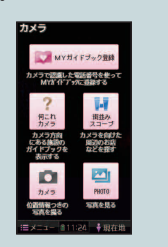

 カメラの各機能について、 詳しくは→P.116~117

# ガイドブックの おすすめ施設を探す (寄り道コンシェルジュ)

旅行中には

旅先で近場の観光スポットを 探したり、おすすめ施設を見る ことができます。

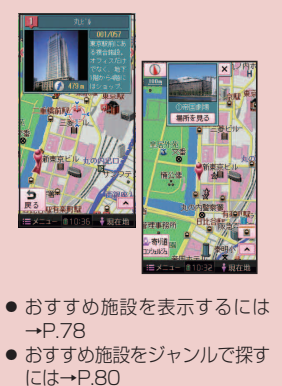

| 設定を変更したいと | き |
|-----------|---|
|           |   |

### 

操作がうまくいかないとき

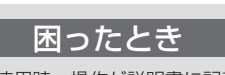

# 別売品を利用する

別売品

本機と組み合わせて使用できる

機器は下記の通りです。

● モバイル電源パック

詳しくは→P.130

● 車載キット

# 車に載せて使用する

本機を車で使用するには、別売の車載キット(CA-FK040D)が 必要です。

### 車で使う

車で使用する場合の操作手順を記載しています。 ● 歩行モードと車モードで共通の操作手順は、歩行モードで使用する ときの操作手順のみに記載しています。

車モードでは、ガイドブック/カメラ・フォトビューアーの機能は ご利用できません。

| _  |
|----|
|    |
| T) |
| 0  |
| _  |
|    |

| <b>±</b> . | 内容物の確認    |
|------------|-----------|
| 2          | 本書の読みかた 5 |
| 2          | 操作の流れ     |
| じ          |           |

### はじめに

| 安全上のご注意        |    |
|----------------|----|
| 使用上のお願い        |    |
| microSDカードについて | 22 |
| 各部のなまえとはたらき    | 24 |
| 電池パックについて      |    |
| ハンドストラップを取り付ける |    |
| 電源について         |    |
| パソコンと接続して使う    |    |
| 準備する(確認・設定)    |    |
| タッチパネルの操作のしかた  | 40 |
| 文字入力           |    |
| メニュー画面の操作      |    |
| リストの操作         |    |
|                |    |

### 地図の見かたと操作

| 地図の紹介  |  |
|--------|--|
| 地図の見かた |  |
| 地図の操作  |  |

### 場所を探す

| 場所の探しかた            | 60 |
|--------------------|----|
| ガイドブックから探す         | 64 |
| ガイドブックから探した施設を利用する | 77 |

| 6元で刀イ | トノックを利用する |  |
|-------|-----------|--|

| (寄り道コンシェルジュ)         |  |
|----------------------|--|
| MYガイドブックを利用する        |  |
| 行き先メニューから探す          |  |
| 行き先メニューから探した施設を利用する… |  |
| 地図から探した地点を利用する       |  |
| 探索結果画面から設定・確認する      |  |

### 地点登録

| 付箋ポイント          |     |
|-----------------|-----|
| MYガイドブック        |     |
| 登録ポイント          | 100 |
| Googleマップ™を利用する | 103 |
| MYプラン           |     |

MYプランを利用する ...... 106

### ルート案内

ルート案内中にできること ...... 108 ルート音声案内について......112

### カメラ/フォトビューアー

| カメラ・静止画でできること | 116 |
|---------------|-----|
| カメラを使う        | 118 |
| 静止画を見る(PHOTO) | 125 |

別売品

別売品と組み合わせて使う ...... 130

### 車で使う

### 設定

| 利用に応じた設定に変える |  | 164 |
|--------------|--|-----|
|--------------|--|-----|

### 困ったとき

| よくあるご質問 | 17 | 6 |
|---------|----|---|
| 故障かな!?  | 17 | 8 |

### 必要なとき

| ナビゲーションシステムとは | 190 |
|---------------|-----|
| 地図データベースについて  | 194 |
| お手入れ/商標       | 202 |
| さくいん          | 203 |
| 保証とアフターサービス   | 206 |
| 仕 様           | 210 |

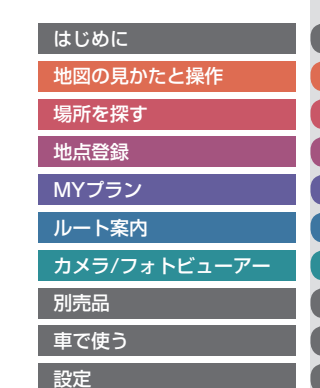

困ったとき

必要なとき

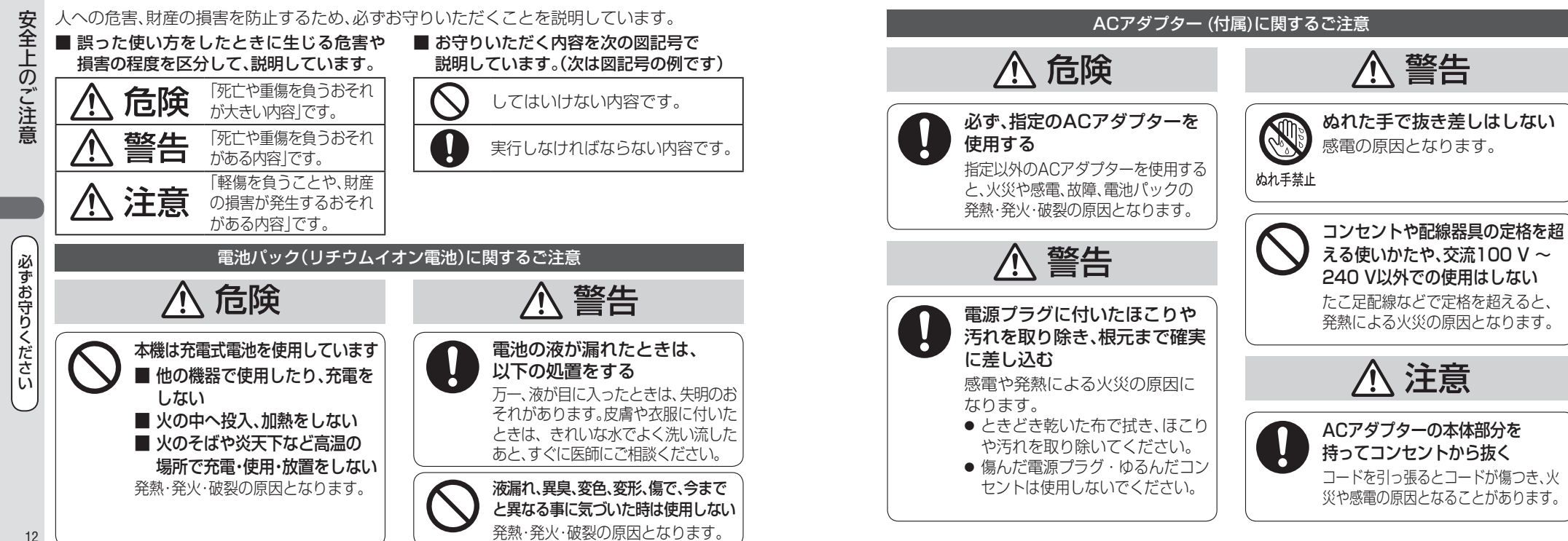

### あります。 **座布団やタオル等で くるんだりしない** ACアダプターが異常に発熱し、 故障や火災の原因となります。 著しく温度が高くなるところ\*

に置かない 故障や火災の原因となることが あります。 \*\* 直射日光のあたるところ、アイロンや暖房 器具の近くなど

ACアダプター (付属)に関するご注意

⚠ 注意

通電中のACアダプターに

長時間直接触れて使用しない

低温やけどの原因となることが

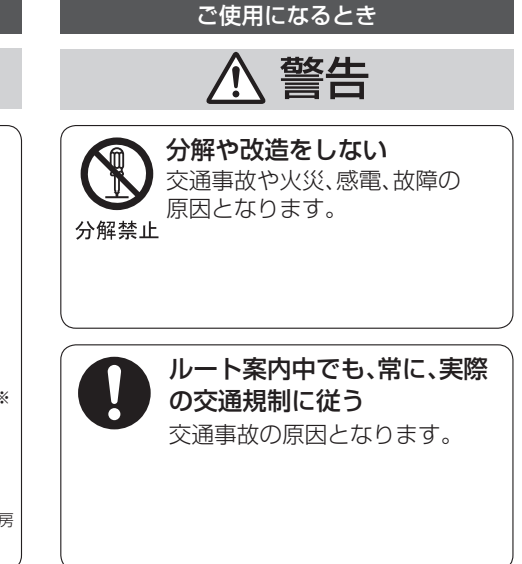

| ▲ 警告                                                                                                    |  |            |                                                                                                    |  |  |  |  |
|----------------------------------------------------------------------------------------------------|--|------------|----------------------------------------------------------------------------------------------------|--|--|--|--|
| <ul> <li>病院や航空機内など、高精度な<br/>制御や微弱な信号を取り扱う電子<br/>機器**の近くでは、電源を切る</li> <li>電子機器や医用電気機器か誤作動する<br/>などの影響を与える場合があります。</li> <li>病院内や機内では、病院や航空会社<br/>の指示に従ってください。</li> <li>満員電車の中など混雑した場所<br/>では、付近に心臓ペースメーカー<br/>を装着した方がいる可能性があ<br/>るので、電源を切ってください。</li> <li>心臓ペースメーカー、その他医用<br/>電子機器をご使用になる場合は、<br/>当該の各医用電気機器メーカーも<br/>しくは販売業者に電波による影響<br/>について必ずご確認ください。</li> <li>* 心臓ペースメーカー、その他医用電気機器<br/>次災報知器、自動ドア、その他自動制御機器など</li> </ul> |  | $\bigcirc$ | 歩行中や運転中に操作したり、<br>画像や表示を注視しない<br>けがや交通事故の原因となります。<br>歩行時は、必ず安全な場所に立ち<br>止まってご使用ください。<br>車載時は、必ず安全な場所に停車<br>してご使用ください。<br>故障や異常な状態のまま<br>使用しない<br>画像が映らない、音が出ない、異物<br>が入った、水がかかった、煙が出る、<br>異音・異臭がする場合は、ただちに<br>使用を中止してください。事故や<br>火災、感電の原因となります。<br>本機を歩行時および自動車<br>以外※には、使用しない<br>事故やけがの原因となります。。 |  |  |  |  |

ご使用になるとき

必ずお守りください

安全上のご

こ 注意

14

ところに置かない

万一飲み込んだと思われるときは、

屋外で使用する場合には、雨水・

海水などがかかる場所やほこり

本機は防水・防塵構造ではありません。

機器内部に、水や異物を入れない

金属物や燃えやすいものなどが入ると、 動作不良やショートによる火災や発煙、

発火、感電、故障の原因となります。 飲み物などがかからないようにご注意

火災や発煙・発火、感電、故障の原因

すぐに医師にご相談ください。

の多い場所で使用しない

となります。

ください。

ご使用になるとき

⚠ 警告

カード類は、乳幼児の手の届く ポケットの中に入れたまま 使用しない 誤って、飲み込むおそれがあります。 発熱し、低温やけどの原因となり ます。

> 大きな音量で使用しない 周囲の音が聞こえないことによる 交通事故の原因となります。

雷が鳴りだしたら、 (III) 2 本機に触らない 落雷による感電のおそれがあり 接触禁止 ます。

⚠ 注意 必ず、付属品や指定の部品を 通電中のナビゲーション本体に 使用する 長時間直接触れて使用しない 機器の損傷による、事故や故障、 低温やけどの原因となることがあ 火災の原因となります。 ります。手に持って長時間使用しな いでください。 コードを破損しない 本機の上に重いものを載せたり、 断線やショートによる火災や 乗ったりしない 感電、故障の原因となります。 落下させる、たたくなど、強い ● 傷つける、無理に引っ張る、 衝撃を与えない 故障や火災の原因となります。 近づけるなどしない

### 異常発生時やお問い合わせは

ご使用になるとき

まず、お買い上げの販売店、または「各地域の修理ご相談窓口」にご相談ください。

お客様による修理は、絶対におやめください。

折り曲げる、ねじる、加工する、 重いものを載せる、熱器具へ

安全上のご注意

願

L١

# お買い上げ時の電池パックの残量について お買い上げ時は、電池パックが充電されていませんので、充電してからお使いください。(P.30)

### ■ 液晶ディスプレイについて

- 先端が固いもの(ボールペン、ピン、爪の先など)は使わず、 必ず指で触れて操作してください。また指でたたいたり、強く 行さないでください。傷、破損、誤動作の原因となります。
- 市販の液晶保護シートを使用すると、視認性や操作性 が損なわれる場合があります。
- タッチ操作中に指以外の部分がタッチパネルに近づくと、 触れていなくてもその部分が反応する場合があります。
- タッチパネルに指をかけたままタッチ操作すると、 正常に動作しない場合があります。
- ぬれた手や手袋をつけた手で操作しないでください。
   正常に動作しない場合があります。
- 表面の汚れなどは、市販のクリーニングクロスを使い、指の腹で軽く拭いてください。
- 本機を使用しないときは、直射日光があたらないようにしてください。
- 低温になると、映像が出ない、映像が出るのが遅い、動き に違和感がある、画質が劣化したりすることがあります。 (使用可能温度:0℃~40℃)
- 冷暖房を入れた直後など、水蒸気で画面がくもったり、露(水滴)で、正しく動作しないことがあります。約1時間放置してからご使用ください。
- 高温になると、保護のため画面の明るさを自動調整する ことがあります。
- 液晶ディスブレイの画素は、99.99%以上の精度で管理されていますが、0.01%以下で画素欠けするものがあります。
   そのため、黒い点が現れたり、赤・緑・青の点が常時点灯する場合がありますが、故障ではありません。

### ■ 水濡れについて

- 本機は防水構造ではありません。雨水等による 水濡れにご注意ください。
   水濡れと判断した場合(例:水濡れシールが反応 している場合)は修理できないことがあります。
- なお、修理の際は有償となります。

### ■ カメラについて

- レンズを手で触らないでください。
- 十分な明るさが得られない場所では、撮影した 写真が暗くなる場合があります。

### ■ GPSアンテナ(内蔵)について

- GPS信号を受信できない場合は、屋外の見晴らし の良い場所で本機を縦に持ったまま、しばらく 立ち止まって受信してください。
- シールなどを貼ると、GPS信号が受信できなく なる場合があります。
- 車体の形状や電波を通さない一部のガラスによっては、電波がさえぎられ、現在地が正しく表示されない場合があります。お買い上げの販売店にご相談ください。
   内蔵されている位置は→P.25

### ■ 磁気について

本機に磁気を帯びたものを近づけないでください。
 ・磁気を近づけると誤動作を引き起こす可能性があります。

・歩行モード時は電子コンパスを使用するため、 正確な方位を表示できなくなる場合があります。

### ■ 受信妨害について

 本機は強い電波を送受信する機器(ETC車載器、 DSRC車載器、無線機、レーダー探知機など)からなるべく離れた場所に取り付けてください。 また、携帯電話は、なるべく本機から離してお使いください。

これらの機器の近くで本機を使用すると、下記の ようなことが起こる場合があります。

・本機の映像や音声が乱れる

・現在地を正しく表示できない

・本機の近くで使用している機器(上記など)が 正常に動作しない

 動作中のテレビ、ラジオ、パソコンなどの近くで、 本機を使用しないでください。本機のGPSの 受信状態が悪くなったり、テレビ、ラジオなどの 受信状態が悪くなる場合があります。

この装置は、クラスB情報技術装置です。この装置は、 家庭環境で使用することを目的としていますが、この 装置がラジオやテレビジョン受信機に近接して使用 されると、受信障害を引き起こすことがあります。 取扱説明書に従って正しい取り扱いをしてください。 VCCI-B

### ■ ご使用にならないときは

極度な高温・低温になる場所に放置しないでください。
 夏季の閉め切った車内、長時間直射日光や暖房器具の熱が直接あたるところ、極端な低温になるところ
 に放置すると、変形・変色・故障の原因となります。
 使用しないときは、常温の場所に保管してください。

### ■ 持ち運ぶとき/収納するときは

- 液晶ディスプレイ面を持たないでください。
- 持ち運びの際、本機を使用しないときは、必ず 電源を切ってください。(P.29)
- 公共の交通機関・場所・建物の中・人の多い場所 などでは、電源を切るか、音量を落として周りに 迷惑が掛からないようにしてください。
- 液晶ディスプレイ破損を防止するため、下記の点に気を付けてください。
  - ・ズボンのポケットに入れたまま座らない
- ・かばんの底など、無理な力が加わるところに入れない
- ストラップなどのアクセサリーや鍵などの金属
   や硬いものがあたらないようにする

### ■ 車内で使用するときのお願い

(別売の車載キットと組み合わせて使用する場合)
 安全のため、走行中は本機の機能・操作が一部制限されます。必ず安全な場所に停車してご使用ください。

- 安全のため、走行中・停止中に関わらず、車内で 使用するときは本機のカメラ機能およびガイド ブックは使用できません。
- ●本機では走行/停止判定にGPSを使うため、GPS未受 信時や発進停止の繰り返し時には正しく判定ができま せん。走行中でも操作ができてしまう場合があります。 また、停車中でも一部の操作ができない場合が あります。
- シガーライター電源で使用するときは、エンジンを かけてご使用ください。エンジンを止めて長時間 使用すると、バッテリーが消耗します。
   (アイドリングが禁止の地域もありますので、地 域の条例に従ってください。)

使用

お願

しい

# 著作権・肖像権などについて

使用

ற

お

願

5

- 著作物を無断で複製、放送、公開、レンタルすること は法律により禁じられています。
- 撮影した画像は、個人で楽しむ以外は、権利者に無断で 使用できません。
- 個人使用目的でも撮影が制限されている場合があり ます。
- 本製品を利用して、本人の同意なしに他人の肖像を撮 影したり不特定多数に公開することは、肖像権を侵害 するおそれがありますのでお控えください。
- お客様が本機を利用して公衆に著しく迷惑をかける 不良行為などを行う場合、法律、条例(迷惑防止条例 など)に従い処罰されることがあります。
- 映画館や書店などで撮影が禁止されている場所では 撮影しないでください。また、他者の肖像や所有物で 許可がなされていない対象は撮影しないでください。撮影したデータを配布する場合には著作物の権 利者の許可が必要です。

### 免責事項について

- 火災や地震、第三者による行為、その他の事故、お客様の故意または過失、誤用、異常な条件下での使用により故障および損害が生じた場合、原則として有料での修理とさせていただきます。
- 本機の使用や使用不能から生じる付随的な損害(事業利益の損失、記憶内容の変化・消失など)に関して、
   当社は一切の責任を負いかねます。
- 本機での撮影、損失や直接的・間接的な損害に関して、 当社は一切の責任を負いかねます。
- 本機のナビゲーション機能および地図データは、道路上での使用を前提に作られています。
- 船舶や航空機の航行補助装置や登山用の地図など、 本来の使いかたから逸脱した使用により生じた損害 については、当社は一切の責任を負いかねます。
- 本機を業務用のバスやトラック、タクシー、商用車など に使用した場合の保証はできません。
- 本機を観光やガイドなどの業務目的に使用した場合の保証はできません。
- プライバシー保護のため、登録または記録した個人 情報(登録ポイントの位置や電話番号、位置情報付き の写真など)は、お客様の責任において取り扱いや管 理を行ってください。当社は一切の責任を負いかね ます。

● 次の場合、補償はできません。

・誤使用や、静電気などの電気的なノイズを受けたことにより本機が正常に動作しなくなった場合
 ・誤使用や、静電気などの電気的なノイズを受けたとき、または故障・修理のときなどに本機に登録されていた情報が変化・消失した場合

大切な情報 (登録ポイントなど) は、万一に備えて メモなどをとっておくことをおすすめします。

# microSDカードについて

# microSDカードについて

■本機は、2GBまでのmicroSDカードおよび32GB までのmicroSDHCカードに対応しています。 それ以外のmicroSDカードは使用できません。

 microSDHCカードは、microSDHCカード 対応の機器でなければ使用できません。

### ■本機では、市販のmicroSDカードを使用して 下記のことができます。

- 当社サイトおでかけ旅ガイドからダウンロードした、おでかけスポット・おでかけプランの利用 (P.85)
- ウェブサイトGoogleマップ™や携帯電話の Yahoo! JAPAN「路線・地図アプリ」から ダウンロードした地点の登録(P.103)
- MYプランの保存/呼び出し(P.76、92、106)
- 内蔵カメラでの撮影(P.122)
- MYガイドブックの利用 (P.81、97、118)
- 本機やデジタルカメラなどで撮影した静止画 (JPG)の再生(P.125)

- microSDカードでデータを読み書きしているときに、 電源を切らないでください。
- 長時間使用すると、microSDカードが温かくなって いる場合がありますが、故障ではありません。
- microSDカードには寿命があり、長期間使用すると 書き込みや消去などができなくなる場合があります。
- microSDカードが不良品の場合、正常に動作しない 場合があります。
- データ消滅による損害については、当社は一切の責任を 負いかねます。

### 次のことをお守りください。

- 強い衝撃を与える、曲げる、落とす、水に濡らすなどしない
- 本機から取り出したら、必ずケースに収納する
- 裏面の端子部を手や金属で触れたり、汚したりしない
- 貼られているラベルをはがさない
- シールやラベルを重ねて貼り付けない

### お願い

本機以外の機器でmicroSDカードを初期化すると、
 本機では使用できない場合があります。そのときは、
 本機で初期化してから使用してください。(P.172)

### 使用できるmicroSDカード

本機はSD規格に準拠した下記のmicroSDカードに対応しています。

下記以外のmicroSDカードは使用できません。

- microSDHCカード(4 GB~ 32 GB) microSDHCロゴのある(SD規格準拠)カードのみ 使用できます。
- microSDカード(8 MB~2 GB)

### 地図microSDHCカード (付属品)について

- 付属の地図microSDHCカードは本機 専用です。
- ■お買い上げ時に、ナビゲーション本体に 挿入されています。
- 本機を使用するときは、地図microSDHCカードが 必要です。
- 地図のバージョンアップなど、必要なとき以外は 取り出さないでください。
- 他の機器に挿入しても、使用できません。
- 地図microSDHCカードをデータ用microSDカード 挿入口に挿入しても使用できません。
- データを他のmicroSDHCカードにコピーしても 使用できません。
- データを、解析・変更・消去・フォーマットしないでください。
   本機が正常に動作しなくなります。

microSD<sub>D</sub>-

-ドについ

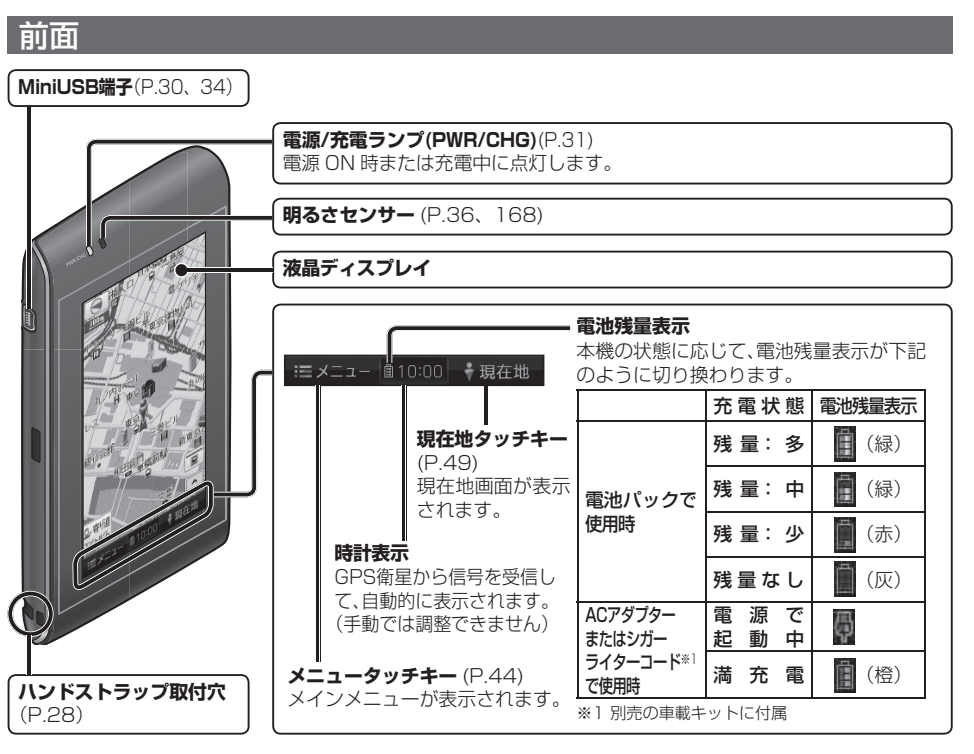

### 後面

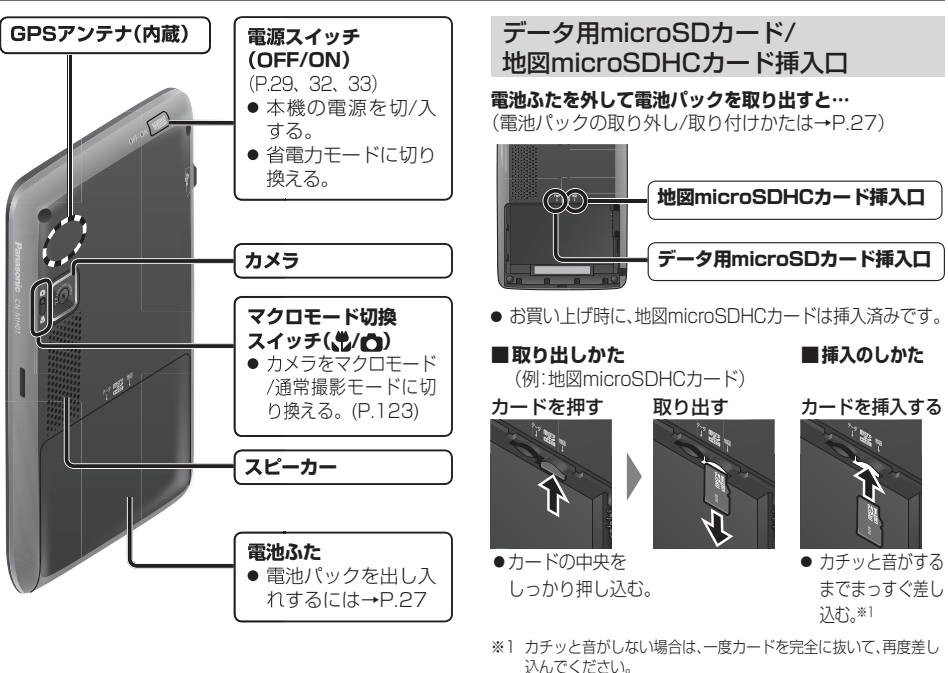

25

各部のなまえとはたらき

# QY Li-ion 00

### 電池パック(リチウムイオン電池)は、リサイクル可能 な貴重な資源です。 本機を廃棄する際は、電池パックを取り外し、リサイクル 協力店へお持ちください。

### リサイクル協力店について

充電式電池の回収・リサイクルおよびリサイクル協力 店については、一般社団法人JBRCのホームページを ご参照ください。

http://www.ibrc.net/hp/

# 電池パックを取り出す前に

- ACアダプター、シガーライターコード\*1などを取 り外してください。
- ●本機の電源が切れていることを確認してください。
- ●本機が記動中に電池パックを取り出すと記動しなく なる場合があります。

※1 別売の車載キットに付属

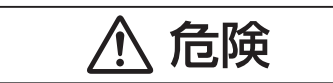

### 電池パックは本機専用です

- 他の機器で使用したり、充電をしない
- 火の中へ投入、加熱をしない
- 水などの液体への投入をしない
- クギで刺したり、衝撃を与えたり、 分解・改造をしない
- ⊕と⊖を金属などで接触させない
- ネックレス、ヘアピンなどと一緒に 持ち運んだり保管しない
- 火のそばや炎天下など高温の場所で 充電・使用・放置をしない
- 発熱・発火・破裂の原因となります。
- 取り出した電池パックは、リサイクル協力店へ お持ちください。

# 電池パックの取り外しかた

電池ふたのA部分(2カ所)を押さえながら、 ロックが外れるまで(1m以上)矢印方向に スライドさせて取り外す

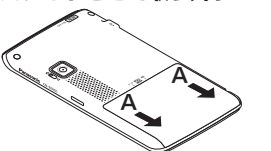

2 電池パックの突起を利用して上方向に 持ち上げる

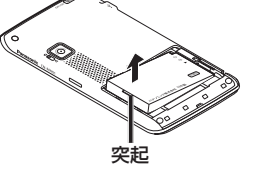

 ● 電池パックを抜き差しすると、GPS受信に時間 がかかります。

未受信時は、街並みスコープ(P.120)、何これ カメラ(P.119)などは、使用できません。

# | 電池パックの取り付けかた|

印刷面を上にして、Aの方向に押し付け ながら、Bの方向に押し込む

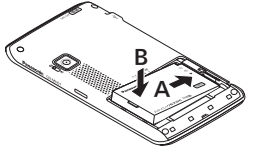

● 電池パックを取り付ける際は、地図microSDHC カード/microSDカードが確実に差し込まれてい るのをご確認ください。確実に差し込まれていない 場合、地図microSDHCカード/microSDカードが 破損するおそれがあります。

2 電池ふたとナビゲーション本体を図の ようにあわせて、電池ふたを矢印方向に スライドさせて取り付ける

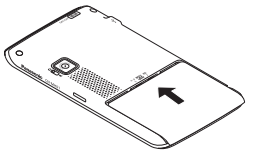

●ナビゲーション本体と電池ふたに隙間がない ことを確認してから、スライドさせて確実に 閉じてください。

電池パ

ッ